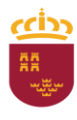

Pesca y Acuicultura

Región de Murcia Consejería de Agua, Agricultura, Ganadería, Pesca, Medio Ambiente y Emergencias Dirección General de Ganadería.

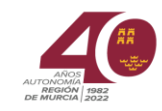

# APLICACIÓN REXGA (Registro de explotaciones ganaderas)

REXGA es una aplicación informática, de consulta, que tiene por objeto el acceso de los titulares de explotaciones ganaderas (de explotación y de instalaciones), así como los veterinarios de ADS (Agrupación de Defensa Sanitaria) a la información existente en las bases de datos informáticas de la Dirección General de Ganadería, Pesca y Acuicultura de la Consejería de Agua, Agricultura, Ganadería, Pesca, Medio Ambiente y Emergencias, con la finalidad de conocer la información asociada a sus granjas (ubicación, clasificación zootécnica, capacidad, controles sanitarios...etc) así como, obtener un informe con los datos registrales de la explotación.

## 1.- ACCESO A LA APLICACIÓN

El acceso a la citada aplicación puede realizarse:

1.- Directamente en https://sede.carm.es/jAD/REXGA/VconsultaexternaConsulta.xhtml,

2.-En la página de la Comunidad Autónoma de la Región de Murcia <u>https://www.carm.es</u>, Áreas Temáticas- Agricultura, Ganadería y Pesca – Ganadería - Portal Ganadero (<u>https://www.carm.es/web/pagina?IDCONTENIDO=219&IDTIPO=140&RASTRO=c32\$m</u>)

3.-A través del procedimiento de la sede electrónica <u>3947</u>.- Acceso a la información ganadera contenida en las bases de datos informáticas por los titulares de explotaciones ganaderas.

Para acceder a las aplicaciones de la Comunidad es necesario disponer de certificado digital, DNI electrónico o Clave.

Cuando accedemos a la página debemos identificarnos a través de PASE (Pasarela de Acceso a los Servicios Electrónicos), aquí tenemos varias opciones podemos acceder por "Acceso con Certificado Digital", o bien, pinchando "Acceso con Clave identidad Electrónica para las Administraciones"

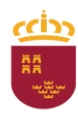

Región de Murcia Consejería de Agua, Agricultura, Ganadería, Pesca, Medio Ambiente y Emergencias

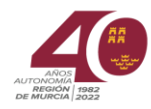

Dirección General de Ganadería, Pesca y Acuicultura

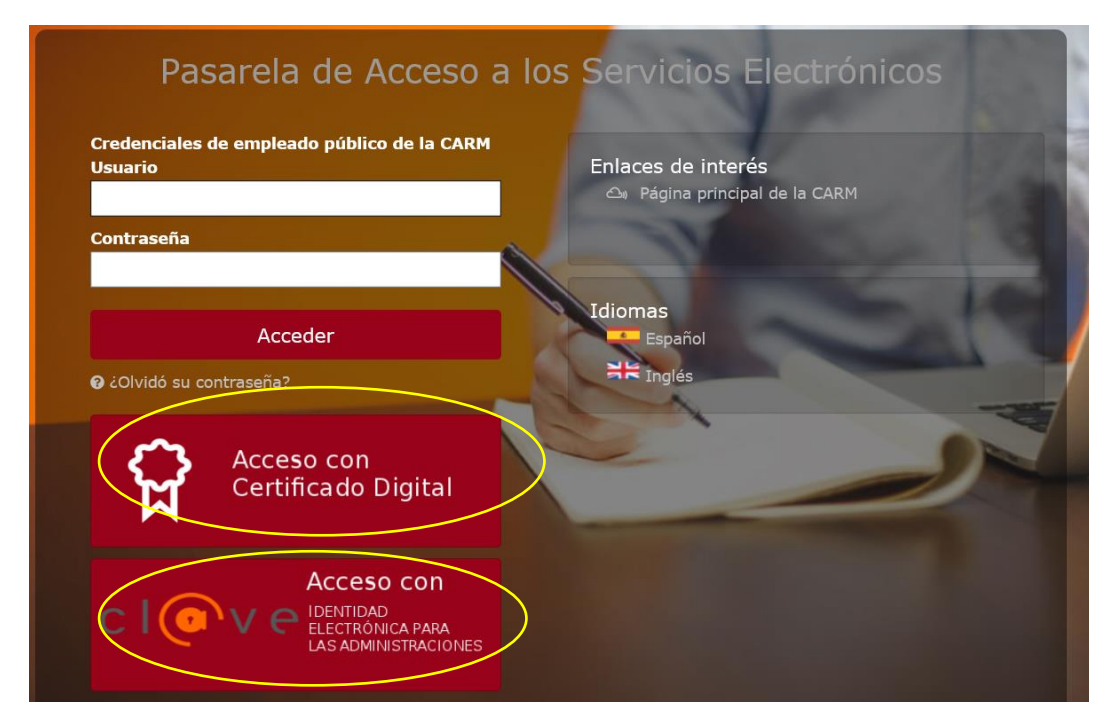

Sí elegimos la primera opción, válida para certificado digital o DNI electrónico, está nos lleva directamente a la aplicación.

Sí optamos por acceder a través de Clave, posteriormente debemos seleccionar lo que deseemos, DNIe/Certificado electrónico, o bien, cl@ve y desde aquí nos redirigirá a la aplicación.

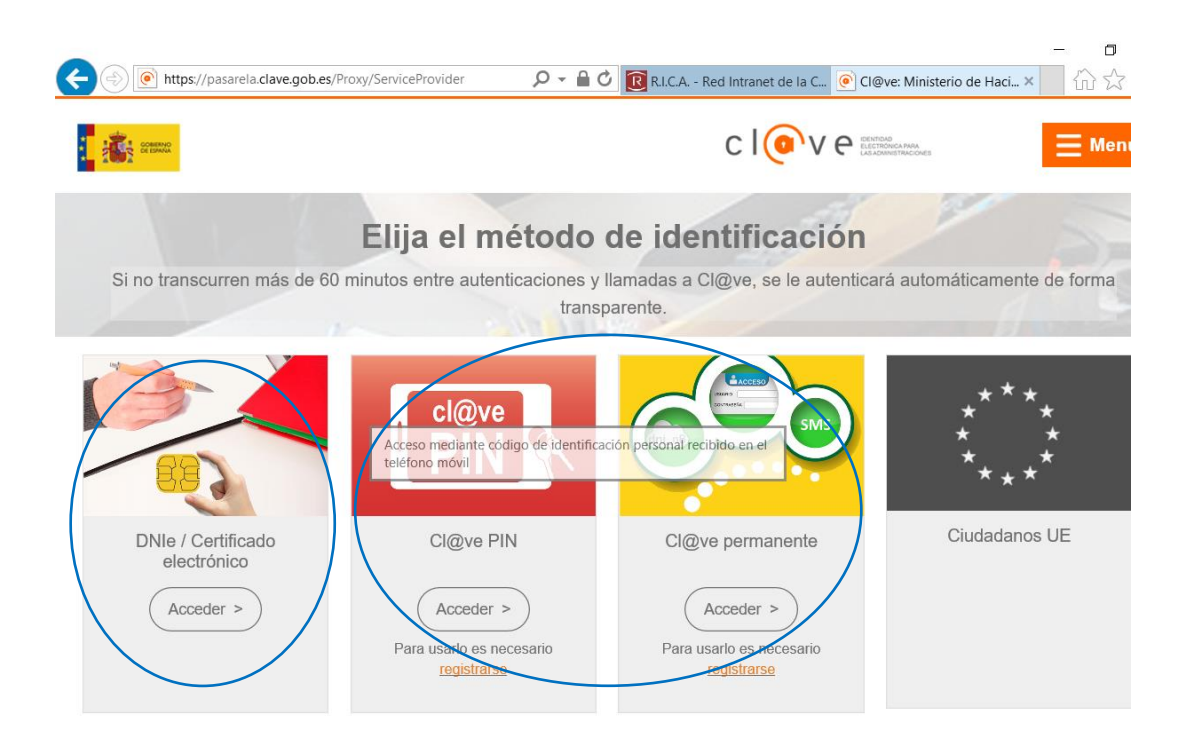

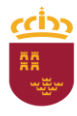

 Región de Murcia
 Subdirección General de Ganadería,

 Consejería de Agua, Agricultura, Ganadería,
 Pesca y Acuicultura

 Pesca, Medio Ambiente y Emergencias
 Dirección General de Ganadería,

 Dirección General de Ganadería,
 Pesca y Acuicultura

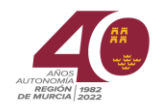

## 2.-DESCRIPCIÓN DE LA APLICACIÓN REXGA

Una vez que nos hemos identificado accedemos a la aplicación.

#### 2.1 Consulta en pantalla

En la pantalla nos encontramos unos campos de búsqueda, cumplimentamos el campo que deseemos y le damos a "Buscar"

|                                                                                                    |                                                      |                                                  |                                                    |                |                                               |                                     |                  |                            | ال                       |
|----------------------------------------------------------------------------------------------------|------------------------------------------------------|--------------------------------------------------|----------------------------------------------------|----------------|-----------------------------------------------|-------------------------------------|------------------|----------------------------|--------------------------|
|                                                                                                    |                                                      |                                                  |                                                    |                |                                               |                                     |                  | ' <b></b> _                |                          |
| NSULTA EXPLOTACIO                                                                                     | NES GANADE                                           | RAS                                              |                                                    |                |                                               |                                     |                  |                            |                          |
| ttro Explotaciones                                                                                    |                                                      |                                                  |                                                    |                |                                               |                                     |                  |                            |                          |
| REGA                                                                                                  |                                                      |                                                  |                                                    |                |                                               |                                     |                  |                            |                          |
| Especie                                                                                               |                                                      | V                                                |                                                    | Estado         |                                               | ~                                   | Municipio        |                            | ~                        |
| Nombre Titular                                                                                        |                                                      |                                                  |                                                    | Nif. Titular   |                                               |                                     |                  |                            |                          |
|                                                                                                    |                                                      |                                                  |                                                    |                |                                               |                                     |                  |                            |                          |
|                                                                                                    |                                                      |                                                  |                                                    |                |                                               |                                     |                  | Bus                        | car Limpia               |
| xplotaciones (Haga click en                                                                           | icima de la exploi<br>Especie *                      | tación que desea<br>Es                           | consultar)<br>tado °                               | Nif. Titular ° |                                               | Nombre Titulai                      | •                | Bus                        | car Limpia               |
| kplotaciones (Haga click en<br>REGA •<br>Sin resultados.                                              | icima de la exploi<br>Especie *                      | tación que desea<br>Es                           | consultar)<br>tado °                               | Nif. Titular ° |                                               | Nombre Titula                       | •                | Bus                        | car Limpia<br>Inicipio ° |
| kplotaciones (Haga click en<br>REGA •<br>Sin resultados.                                              | icima de la explot<br>Especie °                      | tación que desea<br>Es                           | consultar)<br>tado •                               | Nif. Titular • | ultados en 1 págin                            | Nombre Titulai<br>as                | •                | Bus                        | car Limpia               |
| cplotaciones (Haga click en<br>REGA •<br>Sin resultados.<br>Datos de explotación                      | icima de la explo<br>Especie •<br>Censos             | tación que desea<br>Es<br>Capacidad              | consultar)<br>tado •                               | Nif. Titular ° | ultados en 1 págin<br>Ubicacion               | Nombre Titulai<br>as<br>Restr. Ent. | •<br>Restr. Sal. | Bus<br>Mu<br>Ref Catastral | car Limpia               |
| xplotaciones (Haga click en<br>REGA •<br>Sin resultados.<br>Datos de explotación<br>Datos Adicionales | cima de la explo<br>Especie •<br>Censos<br>Vacunas   | tación que desea<br>Es<br>Capacidad<br>Controles | consultar)<br>tado •<br>Clasificacior<br>Titulares | Nif. Titular ° | ultados en 1 págin<br>Ubicacion<br>do firmado | Nombre Titulai<br>as<br>Restr. Ent. | •<br>Restr. Sal. | Bus<br>Mu<br>Ref.Catastral | car Limpia               |
| xplotaciones (Haga click en<br>REGA •<br>Sin resultados.<br>Datos de explotación<br>Datos Adicionales | icima de la explor<br>Especie •<br>Censos<br>Vacunas | tación que desea<br>Es<br>Capacidad<br>Controles | consultar)<br>tado •<br>Clasificacior<br>Titulares | Nif. Titular • | ultados en 1 págin<br>Ubicacion<br>do firmado | Nombre Titulai<br>as<br>Restr. Ent. | •<br>Restr. Sal. | Bus<br>Mu<br>Ref.Catastral | inicipio •               |

Introducimos como ejemplo un código REGA, buscamos, obtenemos la información más abajo.

En los casos que el campo de búsqueda sea el NIF del titular, se relacionaran todas las explotaciones de ese titular. Posteriormente seleccionaremos aquella explotación que queramos consultar.

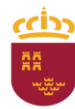

Subdirección General de Ganadería, Consejería de Agua, Agricultura, Ganadería, Pesca, Medio Ambiente y Emergencias

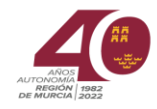

Dirección General de Ganadería, Pesca y Acuicultura

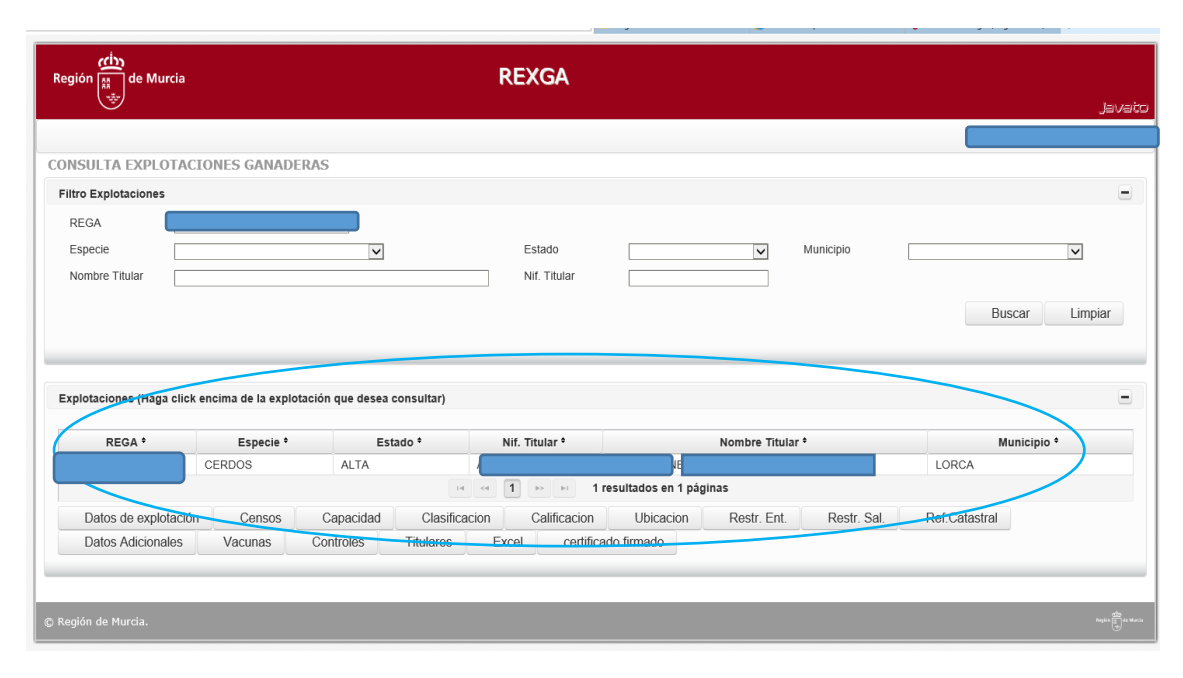

Posteriormente nos situamos sobre la línea de información y la seleccionamos (se pondrá de color azul), a partir de este momento podemos visualizar la información de cada uno de los botones que encontramos debajo.

| ión 🚛 de Murcia                                                                                   |                                                                   |                                                                                                | REXGA                                                                                                    |                                                                                                   |                                     |                                            |                  |
|---------------------------------------------------------------------------------------------------|-------------------------------------------------------------------|------------------------------------------------------------------------------------------------|----------------------------------------------------------------------------------------------------|---------------------------------------------------------------------------------------------------|-------------------------------------|--------------------------------------------|------------------|
|                                                                                                   |                                                                   |                                                                                                |                                                                                                    |                                                                                                   |                                     |                                            | 1=               |
| ISULTA EXPLOTACIO                                                                                 | DNES GANADER                                                      | AS                                                                                             |                                                                                                    |                                                                                                   |                                     |                                            |                  |
| tro Explotaciones                                                                                 |                                                                   |                                                                                                |                                                                                                    |                                                                                                   |                                     |                                            |                  |
| REGA                                                                                              |                                                                   |                                                                                                |                                                                                                    |                                                                                                   |                                     |                                            |                  |
| specie                                                                                            |                                                                   | ~                                                                                              | Estado                                                                                                    | ~                                                                                                 | Municipio                           |                                            | ~                |
| Nombre Titular                                                                                    |                                                                   |                                                                                                | Nif. Titular                                                                                                    |                                                                                                   | ]                                   |                                            |                  |
|                                                                                                   |                                                                   |                                                                                                |                                                                                                    |                                                                                                   |                                     | Buscar                                     | Limpiar          |
| plotaciones (Haga click e                                                                         | ncima de la explotac                                              | ción que desea consultar                                                                       | r)<br>Nif Tibular 2                                                                                                    | Naphra                                                                                            | Titular 8                           | Buscar                                     | Limpiar          |
| plotaciones (Haga click er<br>REGA °<br>(\$300243740005                                           | ncima de la explotac<br>Especie °<br>CERDOS                       | ción que desea consultar<br>Estado º<br>ALTA                                                   | r)<br>Nif. Titular °<br>A20127849                                                                                                    | Nombre<br>JUAN JIMENEZ GARCIA S A I                                                               | Titular °                           | Buscar<br>Munici                           | Limpiar<br>pio * |
| plotaciones (Haga click e<br>REGA °<br>\$300243740005                                             | ncima de la explotac<br>Especie °<br>CERDOS                       | ción que desea consultar<br>Estado º<br>ALTA                                                   | r)<br>Nif. Titular °<br>A30127849<br>Ist est <b>1</b> 20 20 <b>1</b>                                                                                                    | Nombre<br>JUAN JIMENEZ GARCIA,S A I<br>resultados en 1 páginas                                    | Titular °                           | Buscar<br>Munici<br>LORCA                  | Limpiar          |
| plotaciones (Haga click e<br>REGA •<br>S300243740005 (<br>Datos de explotación                    | ncima de la explotac<br>Especie °<br>CERDOS                       | ión que desea consultar<br>Estado *<br>ALTA<br>Cal Titulates de la explotas                    | n)<br>A30127649<br>a control and a first and a first a first | Nombre<br>JUAN JIMENEZ GARCIA, S A<br>resultados en 1 páginas<br>Ubicacion Restr.                 | Titular •<br>J<br>Ent. Restr. Sal.  | Buscar<br>Munici<br>LORCA<br>Ref.Catastral | Limpiar          |
| plotaciones (Haga click e<br>REGA °<br>S300243740005<br>Datos de explotación<br>Datos Adicionales | ncima de la explotac<br>Especie °<br>CERDOS<br>Cerlsos<br>Vacunas | ión que desea consultar<br>Estado °<br>ALTA<br>Ca Trulates de la explota<br>Controles Titular  | n)<br>A30127849<br>A30127849<br>A30127849<br>1 1 1 1 1 1 1 1 1 1 1 1 1 1 1 1 1 1 1                                                                                                     | Nombre<br>JUAN JIMENEZ CARCIA, S AT<br>resultados en 1 páginas<br>Ubicacion Restr.<br>ado firmado | Titular •<br>J<br>Ent. Restr. Sal.  | Buscar<br>Munici<br>LorcA<br>Ref.Catastral | Limpiar          |
| plotaciones (Haga click e<br>REGA °<br>S300243740006<br>Datos de explotación<br>Datos Adicionales | ncima de la explotad<br>Especie °<br>CERDOS<br>Carlsos<br>Vacunas | ción que desea consultar<br>Estado °<br>ALTA<br>Ca Talares de la explorad<br>Controles Titular | r)<br>Nif. Titular <sup>e</sup><br>A30127049<br>and a set 1<br>Scion Calificacion<br>es Excel certific                                                                                                    | Nombre<br>JUAN JIMENEZ GARCIA,S A I<br>resultados en 1 páginas<br>Ubicacion Restr.<br>ado firmado | Titular •<br>J.<br>Ent. Restr. Sal. | Buscar<br>Munici<br>LORCA<br>Ref.Catastral | Limpiar          |

Ejemplo, selecciono Datos de explotación

Se abre la siguiente pantalla, como en el caso anterior habrá que seleccionar en la parte superior la explotación, posteriormente se vuelcan los datos correspondiente a ese apartado.

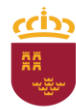

 Región de Murcia
 Subdirección General de Ganadería,

 Consejería de Agua, Agricultura, Ganadería,
 Pesca y Acuicultura

 Pesca, Medio Ambiente y Emergencias
 Pesca y Acuicultura

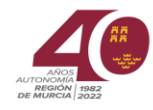

Dirección General de Ganadería. Pesca y Acuicultura

| REGA *     Especie *     Nombre *     Estado *     Código Local *       CERDOS     CERDOS     Image: state state stat | Dirección * |
|----------------------------------------------------------------------------------------------------|-------------|
| CERDOS                                                                                                    |             |
| <                                                                                                    |             |
|                                                                                                    |             |
|                                                                                                    | Exce        |
|                                                                                                    | EXC         |
|                                                                                                    |             |
| tos generales [Visor]                                                                                                    |             |
| REGA CERDOS Nombre Código Código                                                                                                    | ocal        |
| Dirección Cod. Postal Municipio LORCA                                                                                                    |             |
| stado ALTA Fecha estado 03/02/2005                                                                                                    |             |
| ntegradora ADS                                                                                                    |             |
| Autoconsumo N Sistema de producción INTENSIVO                                                                                                    |             |
| Autorización Registrada Observaciones                                                                                                    |             |
| ntecomplia Translumancia                                                                                                    |             |
| retramoro riansionancia<br>Restr. Entrada N Restr. Salida N                                                                                                    |             |

Para salir de la pantalla, "Volver".

Para visualizar el resto de la información es igual que con el ejemplo seleccionado.

## 2.2. Consulta en excell

En todas las pantallas hay un botón "excell" donde se vuelcan los datos de pantalla. En el caso del excell de la pantalla inicial es un resumen de datos registrales de la explotación.

### 2.3.-Emisión de informe/certificado

Cuando seleccionamos "Certificado firmado" obtenemos en un documento PDF un informe con los datos registrales, como son, titular de explotación y/o de instalación de ese código REGA (según el que acceda), datos de la instalación (nº de naves y m<sup>2</sup> cubiertos y descubiertos) y datos de la subexplotación (especie, tipo de explotación, estado, clasificación zootécnica, capacidad según categoría de animales).

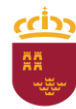

Región de MurciaSubdirección General de Ganadería,Consejería de Agua, Agricultura, Ganadería,Pesca y AcuiculturaPesca, Medio Ambiente y EmergenciasPesca y Acuicultura

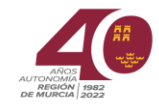

Dirección General de Ganadería, Pesca y Acuicultura

| $\sim$                                                                                              |                                                                |                                                             |                                                |                                                                               |                                                                        |                                                               |             |                   |                     | التار.       |
|----------------------------------------------------------------------------------------------------|----------------------------------------------------------------|-------------------------------------------------------------|------------------------------------------------|-------------------------------------------------------------------------------|------------------------------------------------------------------------|---------------------------------------------------------------|-------------|-------------------|---------------------|--------------|
|                                                                                                    |                                                                |                                                             |                                                |                                                                               |                                                                        |                                                               |             | (                 |                     |              |
| NSULTA EXPLOTACI                                                                                    | ONES GANADE                                                    | RAS                                                         |                                                |                                                                               |                                                                        |                                                               |             |                   |                     |              |
| Itro Explotaciones                                                                                  |                                                                |                                                             |                                                |                                                                               |                                                                        |                                                               |             |                   |                     |              |
| REGA                                                                                                |                                                                |                                                             |                                                |                                                                               |                                                                        |                                                               |             |                   |                     |              |
| Especie                                                                                             |                                                                | ~                                                           |                                                | Estado                                                                        |                                                                        | ▼ M                                                           | unicipio    |                   |                     | ~            |
| Nombre Titular                                                                                      |                                                                |                                                             |                                                | Nif Titular                                                                   |                                                                        |                                                               |             |                   |                     |              |
|                                                                                                    |                                                                |                                                             |                                                |                                                                               |                                                                        |                                                               |             |                   | Buscar              | Limpiar      |
| xplotaciones (Haga click «<br>REGA •                                                                | encima de la explo<br>Especie °                                | tación que desea o                                          | consultar)<br>ado °                            | Nif. Titular •                                                                | ~                                                                      | Nombre Titular <sup>¢</sup>                                   |             |                   | Buscar              | Limpiar      |
| xplotaciones (Haga click a<br>REGA °<br>ES300243740005                                              | encima de la explo<br>Especie *<br>CERDOS                      | tación que desea o<br>Est<br>ALTA                           | consultar)<br>ado †                            | Nif. Titular °                                                                | JUAN JIMENEZ GAR                                                       | Nombre Titular <sup>e</sup><br>CIA,S.A.U.                     |             | LORCA             | Buscar              | Limpiar<br>• |
| kplotaciones (Haga click (<br>REGA 9<br>ES300243740005                                              | encima de la explo<br>Especie º<br>CERDOS                      | tación que desea (<br>Est<br>ALTA                           | ado •                                          | Nif. Titular • S<br>A30127849<br><< 1 >> >1                                   | JUAN JIMENEZ GAR                                                       | Nombre Titular <sup>e</sup><br>ClA, <mark>S.A.U.</mark><br>IS |             | LORCA             | Buscar              | Limpiar<br>• |
| kplotaciones (Haga click e<br>REGA •<br>ES300243740005<br>Datos de explotación                      | encima de la explo<br>Especie •<br>CERDOS<br>Consos            | tación que desea o<br>Est<br>ALTA<br>Capacidad              | ado •                                          | Nif. Titular •                                                                | JUAN JIMENEZ GAR<br>resultados en 1 página<br>Ubicacion                | Nombre Titular *<br>CIA,S.A.U.<br>IS<br>Restr. Ent.           | Restr. Sal. | LORC/<br>Ref.Cata | Buscar<br>Municipio | Limpiar<br>• |
| xplotaciones (Haga click o<br>REGA •<br>ES300243740005<br>Datos de explotación<br>Datos Adicionales | encima de la explo<br>Especie *<br>CERDOS<br>Censos<br>Vacunas | tación que desea o<br>Est<br>ALTA<br>Capacidad<br>Controles | consultar)<br>ado °<br>Clasificac<br>Titulares | Nif. Titular • 🕺<br>A30127849<br>a 1 🕫 🕫<br>ion Calificacion<br>Excel certifi | JUAN JIMENEZ GAR<br>resultados en 1 página<br>Ubicacion<br>ado firmado | Nombre Titular *<br>CIA,S.A.U.<br>IS<br>Restr. Ent.           | Restr. Sal. | LORC#<br>Ref.Cata | Buscar<br>Municipio | Limpiar<br>• |